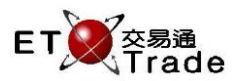

#### 3.3 Security Enquiry

This real-time, single screen enquiry provides all users primarily with market information required for trading in all securities, including securities, equities, trusts, warrants and bonds. User enters security code in the top panel. The information displayed includes general information, 10 levels of market depth, latest 5 ticker trades information and the queued broker ID within maximum 20 spreads. To enquire on another security, just do step 2 to step 3 again; i.e., there is no need to press the MARKET keys for successive security enquiries. The NEXT (PAGE UP) and PREVIOUS (PAGE DOWN) keys can also be used to display the next and previous valid security.

# For Exchange's customized-keyboard:

Step1:Press MARKETStep2:Input Security CodeStep3:Press ENTER

## Exchange's customized-keyboard

| CON-<br>FIRM | AB                     | C D E            | PRE-<br>VIOUS <b>1</b> NEXT           | PRINT<br>SCREEN |
|--------------|------------------------|------------------|---------------------------------------|-----------------|
| SHIFT        | FG                     | H I J            | $\leftarrow  \downarrow  \rightarrow$ | EXIT            |
| ORD<br>ENQ   | KL                     | MNO              | 1 2 3                                 | ABORT           |
| TRAN<br>ENQ  | P Q                    | RST              | 4 5 6                                 | REPEAT          |
| REV<br>ENQ   | OLTJ BUY<br>ORD        | BUY<br>TRAN U V  | 7 8 9                                 | MARKET          |
| CANC<br>ORD  | MOD-<br>IFY SP LT      | SELL<br>TRAN W X | . 0 000                               | INFO            |
| REJ-<br>ECT  | PRE<br>/SP SELL<br>ORD | OTE Y Z          | CLEAR DEL TAB                         | ENTER           |

## For 101-keyboard:

Step1:Press F4Step2:Input Security CodeStep3:Press ENTER

#### Fields for user reference

| Field Name | Type (Length) | IN/OUT | Optional /<br>Mandatory | Remarks       |
|------------|---------------|--------|-------------------------|---------------|
| STOCK      | Number (5)    | IN     | Mandatory               | Security Code |

#### Remarks:

The right panel of security enquiry can provide 4 different pages information to ETTSS users. Users can use left click of mouse to click on the bar, or using hot keys on keyboards to toggle the right panel. The screens will be shown in later pages.

#### Mouse clicks:

| <u>M</u> AIN | MISC | <u>L</u> INK |
|--------------|------|--------------|
|--------------|------|--------------|

#### Hot Keys

| Functions       | customized-keyboard | 101-keyboard |
|-----------------|---------------------|--------------|
| Main page       | SHIFT + M           | SHIFT + M    |
| Miscellaneous   | SHIFT + I           | SHIFT + I    |
| Linked Security | SHIFT + L           | SHIFT + L    |

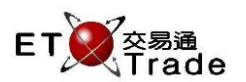

## Step1 and Step2

| MWS Parod     | y [Use  | r: FRANCIS      | Versio | n: 1.02.r35714 | ]            |             |     |        | ti_lox                     |
|---------------|---------|-----------------|--------|----------------|--------------|-------------|-----|--------|----------------------------|
| MARKET        |         | STOCK<br>BROKER | PR     | RCE            | QTY          |             |     | CLIENT |                            |
|               |         |                 |        | Securit        | y Enquiry    |             |     |        |                            |
|               |         |                 |        |                |              |             |     |        |                            |
| NOMINAL       |         |                 |        |                |              |             |     |        |                            |
|               |         | BID             | )      | ASK            |              |             |     |        |                            |
| NOM CHG       |         |                 |        |                | BID          |             |     |        | ASK                        |
| NOM CHG%      |         | SHRS (          | DRD 1  | SHRS (ORD      | 1            |             |     |        |                            |
| HIGH          |         |                 |        | (              | )            |             |     |        |                            |
| LOW           |         |                 |        | (              | 2            |             |     |        |                            |
| SHARES TR     |         |                 |        |                | )<br>)       |             |     |        |                            |
| TURNOVER      |         |                 |        | ì              | Ú.           |             |     |        |                            |
| SPREAD        | 7       |                 |        | (              | )            |             |     |        |                            |
| LOT SIZE      |         | (               | )      | (              | 2            |             |     |        |                            |
| CURRENCY      |         | (               | )      | (              |              |             |     |        |                            |
| MARKET STATUS | 3       |                 |        | (              | ) – j        |             |     |        |                            |
|               |         |                 |        |                | Info. provid | ded by ET I | Net | MAIN   | M <u>i</u> sc <u>L</u> ink |
| HSI 18652-78  | +132.25 | HKI 287         | 76.05  | +320.58 GEN    | 1 787 30     | +2.69       | т/О |        |                            |
| 10.0002.10    |         |                 |        | 020.00         |              |             |     |        |                            |
| [22:04]       |         |                 |        |                |              |             |     |        |                            |
|               |         |                 |        |                |              |             |     |        | station;                   |

### Step3

| MWS Parody [User:                                                                                                    | FRANCIS, Versio                                                                                          | on: 1.02.r35714 ]                                                                             |                                                                  |                                                                                                    |                     | tilox,                     |
|----------------------------------------------------------------------------------------------------|----------------------------------------------------------------------------------------------------|-----------------------------------------------------------------------------------------------|------------------------------------------------------------------|----------------------------------------------------------------------------------------------------|---------------------|----------------------------|
| MARKET S<br>HSBC HOLDINGS E<br>匯豐控股 MAIN                                                                                                    | STOCK 5 P<br>BROKER                                                                                      | RICE<br>Security E                                                                            | QTY<br>Enquiry                                                   |                                                                                                    | CLIENT              |                            |
| 5 HSBCH<br>匯豐控版<br>NOMINAL 85,350                                                                                                    | BID                                                                                                    | H S#<br>MAIN<br><b>ASK</b>                                                                    | 16:48:52 Y<br>16:50:07 Y<br>16:51:57 Y<br>16:52:35 Y<br>16:59:14 | 2400     85.050       6400     85.350       4400     85.350       4800     85.350       2800     85.350 |                     |                            |
| NOM CHG +5.050                                                                                                    | 85,000                                                                                                   | 86,000                                                                                        | BID                                                              | 85.000                                                                                                  | 86.000              | ASK                        |
| NOM. CHG%     +6.289       HIGH     91.950       LOW     79.000       SHARES TR     1011495       TURNOVER     84.407M       SPREAD     0.050 / 0.050       LOT SIZE     400       CURRENCY     HKD()       CONTINUOUS TRADING     1000 | SHRS (ORD)<br>10K (2)<br>()<br>()<br>2000 (1)<br>()<br>()<br>()<br>()<br>()<br>()<br>()<br>()<br>()<br>( | SHRS (ORD )<br>400 ( 1 )<br>400 ( 1 )<br>( )<br>( )<br>( )<br>( )<br>( )<br>( )<br>( )<br>( ) | 9985<br>9985<br>-1s<br>-2s<br>-3s<br>-4s<br>9985                 |                                                                                                    | 9985<br>+1s<br>9985 |                            |
|                                                                                                    |                                                                                                    |                                                                                               | Info. provided I                                                 | by ET Net                                                                                               | MAIN                | M <u>i</u> sc <u>L</u> ink |
| HSI 18652.78 +132.25                                                                                                    | HKL 28776.05                                                                                             | +320.58 GEM                                                                                   | 787.30 +;                                                        | 2.69 T/O 7                                                                                              | ′.869B              | Speed                      |

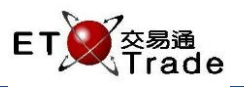

## Features of ETTSS Security Enquiry

| MWS Pa                      | rody [User: f                                                                                                    | RANCIS, Ve                                                                                                    | ersion: 1.02.r                                                                                                    | 35714]                                                                                                    |                                                                                                    |                                                                                                    |                                                                                                    |                                                                                                    | 0_0                                                                                                    |
|-----------------------------|----------------------------------------------------------------------------------------------------|----------------------------------------------------------------------------------------------------|----------------------------------------------------------------------------------------------------|----------------------------------------------------------------------------------------------------|----------------------------------------------------------------------------------------------------|----------------------------------------------------------------------------------------------------|----------------------------------------------------------------------------------------------------|----------------------------------------------------------------------------------------------------|----------------------------------------------------------------------------------------------------|
| MARKET<br>HSBC HOLD<br>陈腆坎贴 | INGS B                                                                                                    | TOCK<br>ROKER                                                                                                    | 5 PRICE                                                                                                    | Poorwiter F                                                                                                    | QTY                                                                                                    |                                                                                                    |                                                                                                    | CLIENT                                                                                                    |                                                                                                    |
| 進堂控版                        | MAIN                                                                                                    |                                                                                                    |                                                                                                    | Security E                                                                                                    | Enquiry                                                                                                    | 2400                                                                                                    | 05.050                                                                                                    |                                                                                                    |                                                                                                    |
| 5                           |                                                                                                    | OLDINGS                                                                                                    | HS                                                                                                    | <b>祥</b>                                                                                                    | 16:48:52 Y<br>  16:50:07 Y                                                                                                    | 2400<br>6400                                                                                                    | 85.050                                                                                                    |                                                                                                    |                                                                                                    |
|                             | 進豐控股                                                                                                    |                                                                                                    | MA                                                                                                    | IN                                                                                                    | 16:51:57 Y                                                                                                    | 4400                                                                                                    | 85.350                                                                                                    |                                                                                                    |                                                                                                    |
| NOMINAL                     | 85.350                                                                                                    | BID                                                                                                    | ٨٥                                                                                                    |                                                                                                    | 16:52:35 Y                                                                                                    | 4800                                                                                                    | 85.350                                                                                                    |                                                                                                    |                                                                                                    |
| PRV CLOSE                   | 80.300                                                                                                    |                                                                                                    | 03                                                                                                    |                                                                                                    | 16:59:14                                                                                                    | 2800                                                                                                    | 85.350                                                                                                    |                                                                                                    |                                                                                                    |
| NOM. CHG                    | +5.050                                                                                                    | 85.000                                                                                                    | 86.0                                                                                                    | 000                                                                                                    | BID                                                                                                    | 85.                                                                                                    | 000                                                                                                    | 86.000                                                                                                    | ASK                                                                                                    |
| NOM. CHG%                   | +6.289                                                                                                    | SHRS (ORD                                                                                                    | ) SHRS                                                                                                    | (ORD)                                                                                                    | 9985                                                                                                    |                                                                                                    |                                                                                                    | 9985                                                                                                    |                                                                                                    |
| HIGH                        | 91.950                                                                                                    | 10K (                                                                                                    | 2) 400                                                                                                    | ( 1)                                                                                                    | 9985                                                                                                    |                                                                                                    |                                                                                                    | +1s                                                                                                    |                                                                                                    |
| LOW                         | 79.000                                                                                                    | Ç.                                                                                                    | ) 400                                                                                                    | ( 1)                                                                                                    | -1s                                                                                                    |                                                                                                    |                                                                                                    | 9985                                                                                                    |                                                                                                    |
| SHARES TR                   | 1011495                                                                                                    |                                                                                                    |                                                                                                    | ()                                                                                                    |                                                                                                    |                                                                                                    |                                                                                                    |                                                                                                    |                                                                                                    |
|                             | 84 407M                                                                                                    | 2000 (                                                                                                    | 1)                                                                                                    |                                                                                                    | -28                                                                                                    |                                                                                                    |                                                                                                    |                                                                                                    |                                                                                                    |
|                             |                                                                                                    | 2000 (                                                                                                    |                                                                                                    | $\begin{pmatrix} & & \\ & & \end{pmatrix}$                                                                                                    | -3s                                                                                                    |                                                                                                    |                                                                                                    |                                                                                                    |                                                                                                    |
|                             | 0.000 / 0.000                                                                                                    |                                                                                                    | Ś                                                                                                    | í í                                                                                                    |                                                                                                    |                                                                                                    |                                                                                                    |                                                                                                    |                                                                                                    |
|                             | 400                                                                                                    | - È                                                                                                    | j –                                                                                                    | ì í                                                                                                    | -4s                                                                                                    |                                                                                                    |                                                                                                    |                                                                                                    |                                                                                                    |
| CURRENCY                    | HKD()                                                                                                    |                                                                                                    |                                                                                                    | ( )                                                                                                    | 9985                                                                                                    |                                                                                                    |                                                                                                    |                                                                                                    |                                                                                                    |
| CONTINUOUS                  | S TRADING                                                                                                    |                                                                                                    |                                                                                                    | ( )                                                                                                    |                                                                                                    |                                                                                                    |                                                                                                    |                                                                                                    |                                                                                                    |
|                             |                                                                                                    |                                                                                                    |                                                                                                    |                                                                                                    | Info. provided                                                                                                    | by ET Ne                                                                                                    | t                                                                                                    | MAIN                                                                                                    | M <u>i</u> sc <u>L</u> ink                                                                                                    |
|                             |                                                                                                    |                                                                                                    |                                                                                                    |                                                                                                    |                                                                                                    |                                                                                                    |                                                                                                    |                                                                                                    |                                                                                                    |
| HSI 18652.7                 | 8 +132.25                                                                                                    | HKL 28776.0                                                                                                    | J5 +320.58                                                                                                    | GEM                                                                                                    | 787.30 +                                                                                                    | +2.69                                                                                                    | T/O 7.                                                                                                    | .869B                                                                                                    |                                                                                                    |
|                             |                                                                                                    |                                                                                                    |                                                                                                    |                                                                                                    |                                                                                                    |                                                                                                    |                                                                                                    |                                                                                                    | Ker Trad                                                                                                    |
| [22:04]                     |                                                                                                    |                                                                                                    |                                                                                                    |                                                                                                    |                                                                                                    |                                                                                                    |                                                                                                    |                                                                                                    | spee<br>statio                                                                                                    |
|                             | MWS Pa<br>MARKET<br>HSBC HOLD<br>匯豐控股<br>5<br>NOMINAL<br>PRV CLOSE<br>NOM. CHG<br>NOM. CHG<br>NOM. CHG<br>NOM. CHG<br>NOM. CHG<br>NOM. CHG<br>NOM. CHG<br>SPREAD<br>LOW<br>SHARES TR<br>TURNOVER<br>SPREAD<br>LOT SIZE<br>CURRENCY<br>CONTINUOUS<br>HSI 18652.7<br>[22:04] | MWS Parody     [User: I       MARKET     S       HSBC HOLDINGS     B       陸豊控殿     MAIN       5     HSBC HOLDINGS       座世控殿     MAIN       5     HSBC HOLDINGS       座世控殿     MAIN       5     HSBC HOLDINGS       座世控殿     MAIN       5     HSBC HOLDINGS       座世控股     MAIN       5     HSBC HOLDINGS       PRV CLOSE     80.300       NOM. CHG     +5.050       NOM. CHG     +6.289       HIGH     91.950       LOW     79.000       SHARES TR     1011495       TURNOVER     84.407M       SPREAD     0.050 / 0.050       LOT SIZE     400       CURRENCY     HKD(1)       CONTINUOUS TRADING     HSI       HSI     18652.78     +132.25       [22:04] | MWS Parody     [User: FRANCIS, Velocity of the stock of the stock of the | MWS Parody     [User: FRANCIS, Version: 1.02.13]       MARKET     STOCK     5     PRICE       HSBC HOLDINGS     BROKER     BROKER <td>MWS Parody     [User: FRANCIS, Version: 1.02.r35714]       MARKET     STOCK     S PRICE       HSBC HOLDINGS     BROKER     BROKER       運費控股     MAIN     Security E       5     HSBC HOLDINGS     H S#       運費控股     MAIN     Security E       NOMINAL     85.350     BID     ASK       PRV CLOSE     80.300     BID     ASK       NOM. CHG     +5.050     85.000     386.000       NOM. CHG%     +6.289     SHRS     ORD     SHRS     ORD       HIGH     91.950     10K     2     400     1       LOW     79.000     ()     400     1       SPREAD     0.050 / 0.050     ()     ()     ()       SPREAD     0.050 / 0.050     ()     ()     ()     ()       HSI     18652.78     +132.25     HKL     28776.05     +320.58     GEM</td> <td>MWS Parody     [User: FRANCIS, Version: 1.02.r35714 ]       MARKET     STOCK     5 PRICE     QTY       HSBC HOLDINGS     BROKER     Genuity Enquiry       5     HSBC HOLDINGS     H S#     16:48:52 Y       If If It It It It It It It It It It It It It</td> <td>MWS Parody     [User: FRANCIS, Version: 1.02.r35714 ]       MARKET     STOCK     6 PRICE     OTY       HSBC HOLDINGS     BROKER     BROKER     Genuity Enquity       5     HSBC HOLDINGS     H S#     16:48:52 Y     2400       MMIN     Security Enquity     16:50:07 Y     6400       MAIN     State     MAIN     16:50:07 Y     6400       MOMINAL     85:350     MAIN     16:52:35 Y     4400       PRV CLOSE     80:300     BID     ASK     16:59:14     2800       NOM. CHG     +5:050     85:000     386:000     BID     85:0       NOM. CHG%     +6:289     SHRS     ORD     SHRS     ORD     9985       LOW     79:000     (     1     11:15     11:15     11:15       SHARES TR     1011495     (     1     -2:3     14:3     2985       LOW     79:000     (     1     -3:3     10:59:14     28:0       SPREAD     0.050 / 0.050     (     1     -2:5     10</td> <td>MWS Parody     [User: FRANCIS, Version: 1.02.r35714]       MARKET     STOCK     5     PRICE     QTY       HSBC HOLDINGS     BROKER     BROKER     BROKER     BEBER       運費控艇     MAIN     Security Enquiry     16:49:52 Y     2400     95:050       NOMINAL     85:350     MAIN     16:50:07 Y     6400     95:350       PRV CLOSE     80:300     BID     ASK     16:59:17 Y     4400     85:350       NOM. CHG     +5:050     85:000     03     86:000     BID     85:000       NOM. CHG%     +6:289     SHRS     ORD     SHRS     ORD     9985       HIGH     91:950     10K ( 2)     400 ( 1 )     9985     9985       LOW     79:000     ( )     400 ( 1 )     -2s     10R V P     9985       LOW     79:000     ( )     400 ( 1 )     -3s     -2s     10R V P       SHARES TR     1011495     ( )     ( )     -3s     -3s     -4s       CURRENCY     HKD()     ( )     <t< td=""><td>MWS Parody     [User: FRANCIS, Version: 1.02,r35714 ]       MARKET     STOCK     6] PRICE     QTY       LISBC HOLDINGS     BROKER     CLIENT       医豐拉般     MAIN     Security Enquiry       5     HSBC HOLDINGS     H S#     16:48:52 Y     2400     85:050       MGWS Parody     E拉般     MAIN     Security Enquiry     6400     85:350       FRV CLOSE     80:300     BID     ASK     16:51:57 Y     4400     85:350       PRV CLOSE     80:300     BID     ASK     16:52:35 Y     4800     85:350       NOM. CHG     +5.050     85.000     386.000     16:59:14     2800     86.000       NOM. CHG     +6:289     SHRS     ORD     SHRS     0RD     9985     +1s       LOW     79:000     (     400     1     -1s     9985     +1s       SHARES TR     1011495     (     )     -2s     Info. provided by ET Net     MAIN       SPREAD     0.050 / 0.050     (     )     (     )     9</td></t<></td> | MWS Parody     [User: FRANCIS, Version: 1.02.r35714]       MARKET     STOCK     S PRICE       HSBC HOLDINGS     BROKER     BROKER       運費控股     MAIN     Security E       5     HSBC HOLDINGS     H S#       運費控股     MAIN     Security E       NOMINAL     85.350     BID     ASK       PRV CLOSE     80.300     BID     ASK       NOM. CHG     +5.050     85.000     386.000       NOM. CHG%     +6.289     SHRS     ORD     SHRS     ORD       HIGH     91.950     10K     2     400     1       LOW     79.000     ()     400     1       SPREAD     0.050 / 0.050     ()     ()     ()       SPREAD     0.050 / 0.050     ()     ()     ()     ()       HSI     18652.78     +132.25     HKL     28776.05     +320.58     GEM | MWS Parody     [User: FRANCIS, Version: 1.02.r35714 ]       MARKET     STOCK     5 PRICE     QTY       HSBC HOLDINGS     BROKER     Genuity Enquiry       5     HSBC HOLDINGS     H S#     16:48:52 Y       If If It It It It It It It It It It It It It | MWS Parody     [User: FRANCIS, Version: 1.02.r35714 ]       MARKET     STOCK     6 PRICE     OTY       HSBC HOLDINGS     BROKER     BROKER     Genuity Enquity       5     HSBC HOLDINGS     H S#     16:48:52 Y     2400       MMIN     Security Enquity     16:50:07 Y     6400       MAIN     State     MAIN     16:50:07 Y     6400       MOMINAL     85:350     MAIN     16:52:35 Y     4400       PRV CLOSE     80:300     BID     ASK     16:59:14     2800       NOM. CHG     +5:050     85:000     386:000     BID     85:0       NOM. CHG%     +6:289     SHRS     ORD     SHRS     ORD     9985       LOW     79:000     (     1     11:15     11:15     11:15       SHARES TR     1011495     (     1     -2:3     14:3     2985       LOW     79:000     (     1     -3:3     10:59:14     28:0       SPREAD     0.050 / 0.050     (     1     -2:5     10 | MWS Parody     [User: FRANCIS, Version: 1.02.r35714]       MARKET     STOCK     5     PRICE     QTY       HSBC HOLDINGS     BROKER     BROKER     BROKER     BEBER       運費控艇     MAIN     Security Enquiry     16:49:52 Y     2400     95:050       NOMINAL     85:350     MAIN     16:50:07 Y     6400     95:350       PRV CLOSE     80:300     BID     ASK     16:59:17 Y     4400     85:350       NOM. CHG     +5:050     85:000     03     86:000     BID     85:000       NOM. CHG%     +6:289     SHRS     ORD     SHRS     ORD     9985       HIGH     91:950     10K ( 2)     400 ( 1 )     9985     9985       LOW     79:000     ( )     400 ( 1 )     -2s     10R V P     9985       LOW     79:000     ( )     400 ( 1 )     -3s     -2s     10R V P       SHARES TR     1011495     ( )     ( )     -3s     -3s     -4s       CURRENCY     HKD()     ( ) <t< td=""><td>MWS Parody     [User: FRANCIS, Version: 1.02,r35714 ]       MARKET     STOCK     6] PRICE     QTY       LISBC HOLDINGS     BROKER     CLIENT       医豐拉般     MAIN     Security Enquiry       5     HSBC HOLDINGS     H S#     16:48:52 Y     2400     85:050       MGWS Parody     E拉般     MAIN     Security Enquiry     6400     85:350       FRV CLOSE     80:300     BID     ASK     16:51:57 Y     4400     85:350       PRV CLOSE     80:300     BID     ASK     16:52:35 Y     4800     85:350       NOM. CHG     +5.050     85.000     386.000     16:59:14     2800     86.000       NOM. CHG     +6:289     SHRS     ORD     SHRS     0RD     9985     +1s       LOW     79:000     (     400     1     -1s     9985     +1s       SHARES TR     1011495     (     )     -2s     Info. provided by ET Net     MAIN       SPREAD     0.050 / 0.050     (     )     (     )     9</td></t<> | MWS Parody     [User: FRANCIS, Version: 1.02,r35714 ]       MARKET     STOCK     6] PRICE     QTY       LISBC HOLDINGS     BROKER     CLIENT       医豐拉般     MAIN     Security Enquiry       5     HSBC HOLDINGS     H S#     16:48:52 Y     2400     85:050       MGWS Parody     E拉般     MAIN     Security Enquiry     6400     85:350       FRV CLOSE     80:300     BID     ASK     16:51:57 Y     4400     85:350       PRV CLOSE     80:300     BID     ASK     16:52:35 Y     4800     85:350       NOM. CHG     +5.050     85.000     386.000     16:59:14     2800     86.000       NOM. CHG     +6:289     SHRS     ORD     SHRS     0RD     9985     +1s       LOW     79:000     (     400     1     -1s     9985     +1s       SHARES TR     1011495     (     )     -2s     Info. provided by ET Net     MAIN       SPREAD     0.050 / 0.050     (     )     (     )     9 |

| ID | Field Name | Remarks                                                                             |
|----|------------|-------------------------------------------------------------------------------------|
| 01 | NOM. CHG   | Nominal Change                                                                      |
|    |            | The difference between nominal and previous close. Data is shown only with both     |
|    |            | data is available. i.e. Nominal - Previous Close                                    |
| 02 | NOM. CHG%  | Nominal Change percentage                                                           |
|    |            | The percentage of difference between nominal and previous close.                    |
|    |            | i.e. [(Nominal – Previous Close) / Previous Close]                                  |
| 03 | Blue Frame | The best bid price / ask price and security code will be populated in the PRICE and |
|    |            | STOCK field when user perform any trade action                                      |